# TRANSPORT SERVICES

## Asset Tracking System

**MIS** Division

KUM

© 2023 - All Rights Reserved. KLLM Transport Services

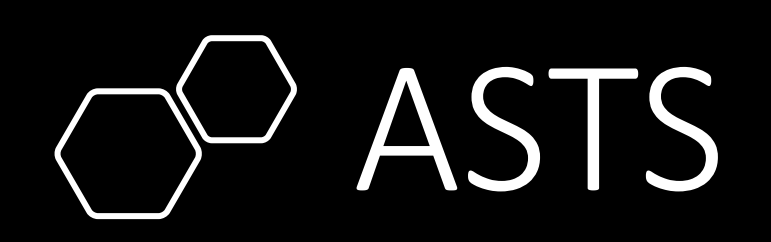

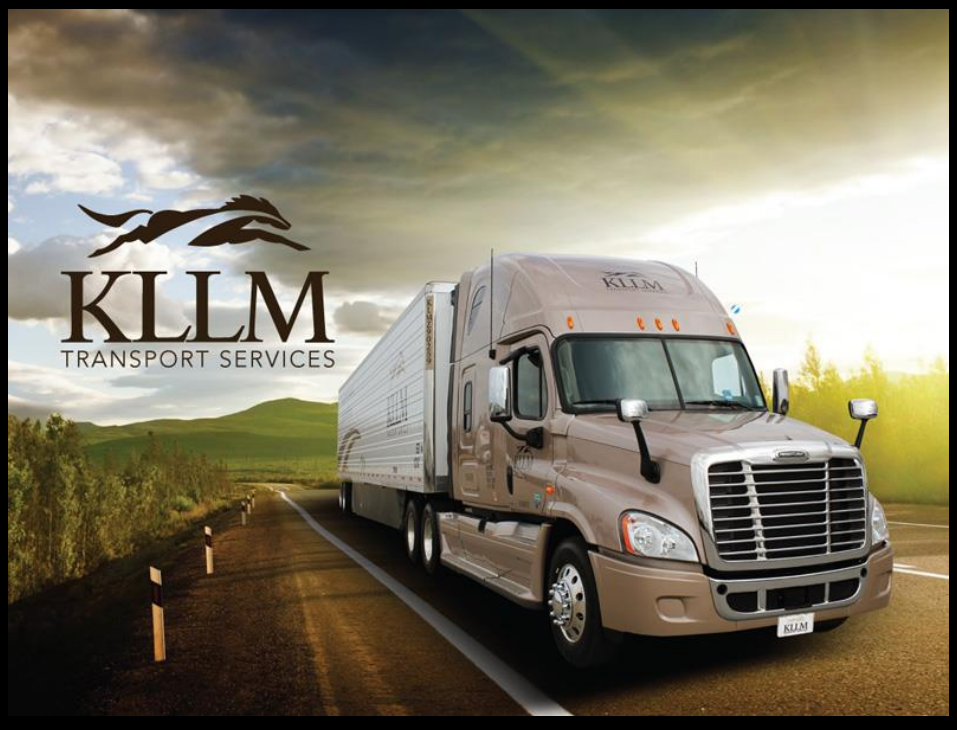

© 2023 - All Rights Reserved. KLLM Transport Services

### Accessing ASTS

Asset Tracking System can be found on KLLM.com click on LOAD TRACKER or by typing the below URL into your browser of choice.

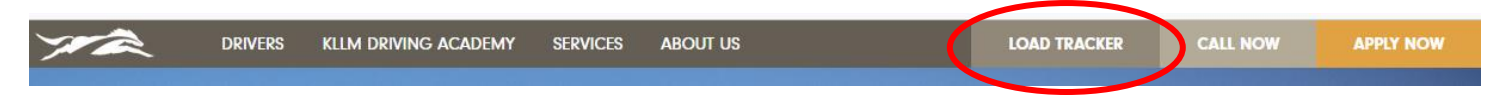

- Or URL: <a href="https://tracking.kllm.com/ASTS/ASTSHome">https://tracking.kllm.com/ASTS/ASTSHome</a>
- Enter the User Login and Passcode provided to you by KLLM. Be mindful, the passcode is case sensitive.
- Click the Login button.

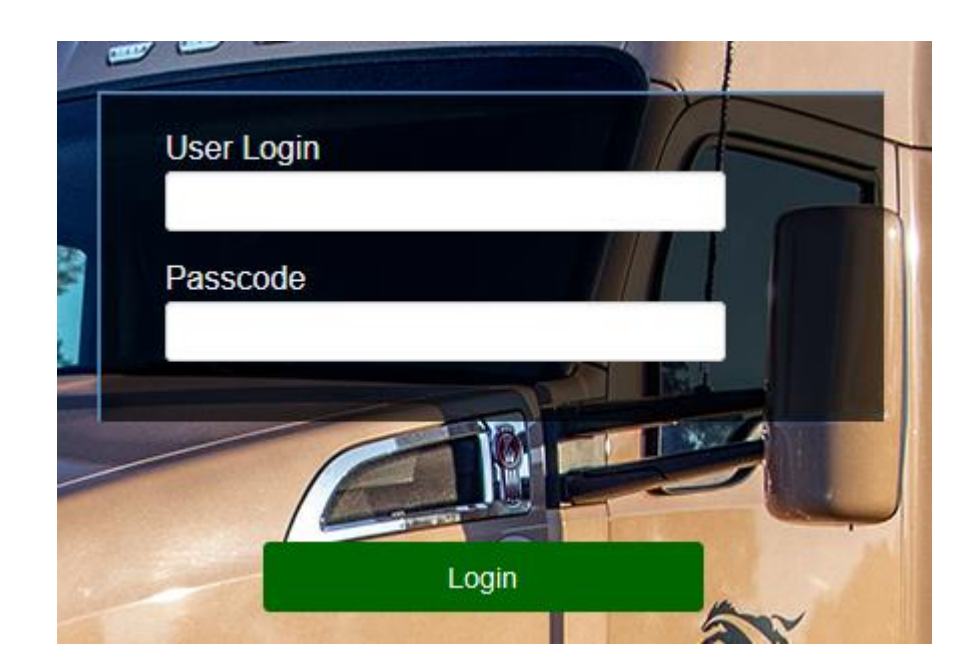

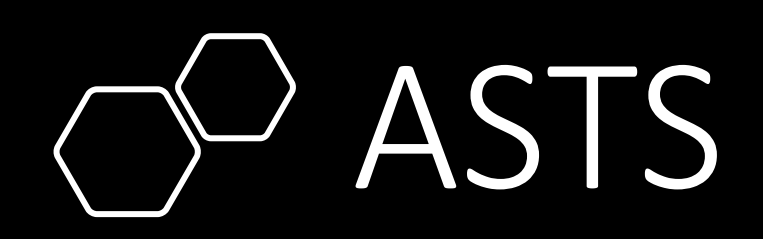

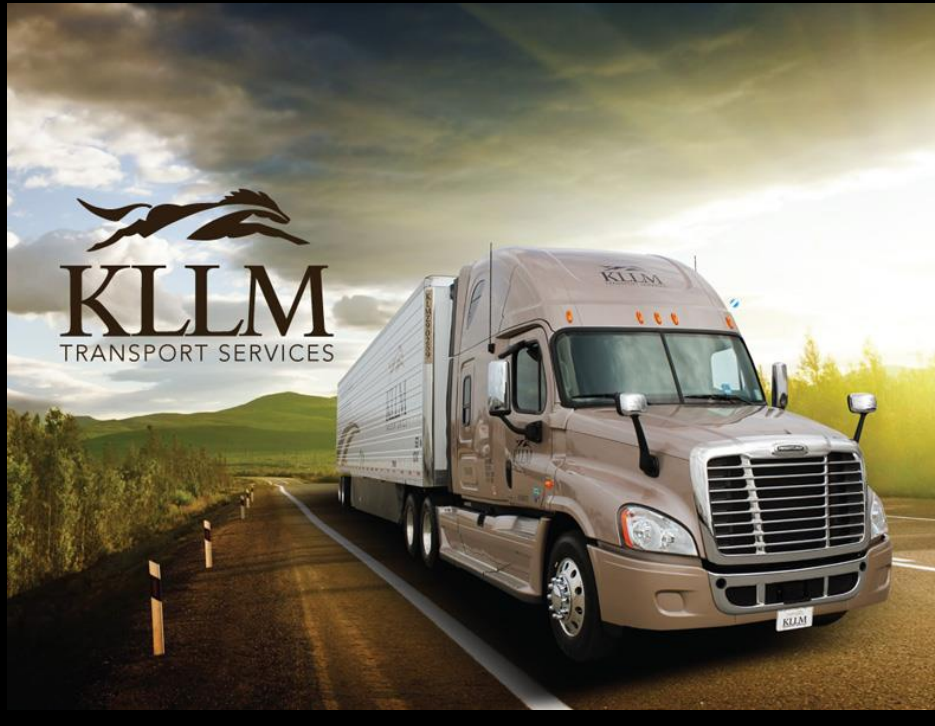

© 2023 - All Rights Reserved. KLLM Transport Services

### **ASTS - Request for Access**

From the top Main Menu select Request Access

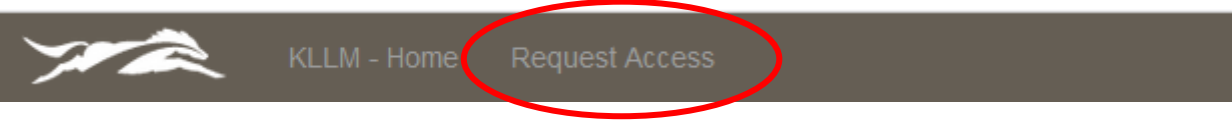

You will be presented the form below; complete and **Submit Request**. An email notification will be sent to both parties. (Requestor & KLLM Staff). KLLM staff will create user profile in the AS400 and notify the customer when done.

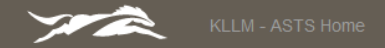

#### **Requesting Access to ASTS**

This form is used to request access to the Asset Tracking System. Once you have submitted your request you will receive notification via email with instructions on how to complete the process. If at anytime you need assistance please don't hesitate to call us at KLLM.

| × . |
|-----|
|     |
|     |
| ~   |
|     |

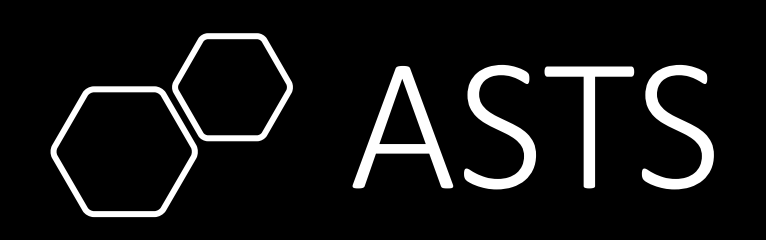

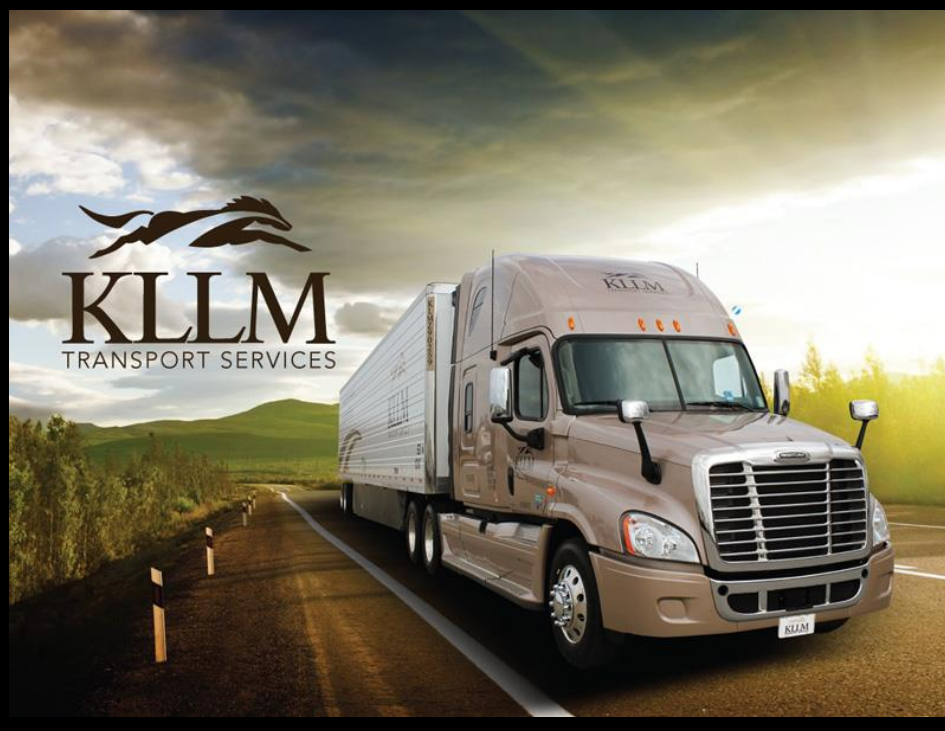

© 2023 - All Rights Reserved. KLLM Transport Services

### **ASTS - Orders Screen**

From the top Main Menu select Orders. This is your default landing screen.

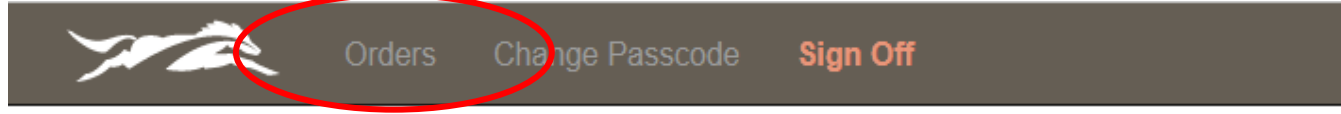

The Orders screen gives a summary of the orders associated with your company. On the Orders screen, you can set filters as well as searching for a particular item such as Order #, BOL, etc. The details of an order can be viewed by clicking on the desired order id. Documents associated with the order can be viewed by clicking on the icon in the Images column. Columns can also be sorted by clicking on the column name.

| 7                                                                                                    |         | Orders        | Chang  | e Passcode | Sign Of               | i                                       |                                      |                             |           |            |           | ?             |
|----------------------------------------------------------------------------------------------------|---------|---------------|--------|------------|-----------------------|-----------------------------------------|--------------------------------------|-----------------------------|-----------|------------|-----------|---------------|
|                                                                                                    |         |               |        |            |                       |                                         |                                      | Wel                         | come back |            | I         | Role: Custome |
| E Orders                                                                                                    |         |               |        |            |                       |                                         |                                      |                             |           |            |           |               |
| Status: All Sort: Order ID   Ascending Date Range: 2022-12-19   2023-03-19 Page Size: 25 V Page Num<br>Record |         |               |        |            |                       | Page Numb<br>Records                    | oer: 1 ∽<br>s: 25 of 114             |                             |           |            |           |               |
| Order Id                                                                                                    | Invoice | <u>Status</u> | Images | BOL        | Tractor               | Origin   Pickup                         | Destination                          | <u>Consignee</u>            | Current   | <u>ETA</u> | <u>PO</u> | <u>Stops</u>  |
| <u>0xxxxx2</u>                                                                                                | INV0001 | MT            |        | GG23113    | TRK00025<br>TRL000047 | ZEBCO, CA<br>1/16/2023 6:00             | BAIT YOUR HOOK, GA<br>1/17/2023 6:15 | BAIT FARMS EXPDIT<br>- ZZ47 |           |            | PO-0001   | 2             |
| <u>0XXXXX3</u>                                                                                                |         | CNL           |        | GG23114    |                       | MINNOW RUN, GA<br>01/20/2023 1:00       | BAITVILLE, TX<br>1/24/2023 15:00     | SARDINE PROD -<br>AA863     |           |            | PO-0002   | 2             |
| <u>0XXXXX4</u>                                                                                                | INV0002 | MT            |        | GG23115    | TRK00480<br>TRL000088 | MINNOW RUN, GA<br>1/15/2023 10:45:00 AM | BATEVILLE, TX<br>1/22/2023 4:00      | SARDINE PROD -<br>AA863     |           |            | PO-0003   | 2             |

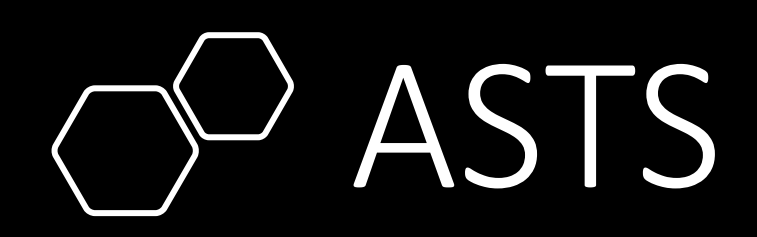

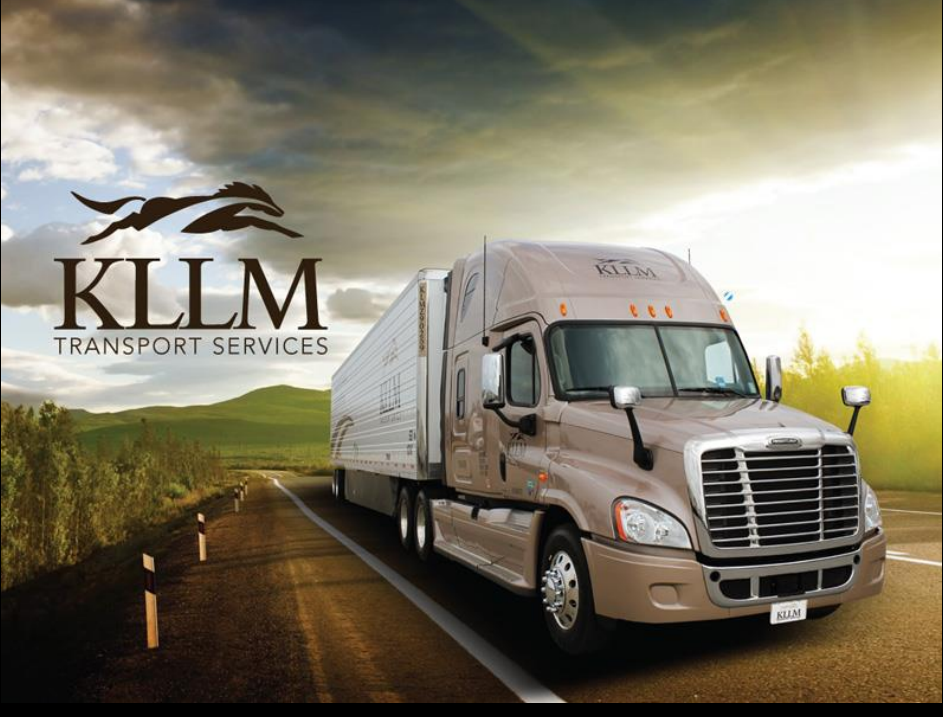

© 2023 - All Rights Reserved. KLLM Transport Services

#### **ASTS - Orders Screen**

Setting the **presets** on the Order Screen. Click on the blue icon  $\equiv \mathbf{Orders}$ 

Sort: Order ID | Ascending

Date Range: 2022-12-19 | 2023-03-19

**Global Preference** 

When ASTS is launched a set of default presets are assigned. You can change the presets to ones that best fit your working environment by clicking on the dropdowns and selecting the desired item.

Status: All

Once your selections are made click the Save Changes button to commit your changes.

Preferences will remain until you change or reset back to default by clicking Reset Preference button.

| Global Preferences allo<br>system. | ws the setting o | of varibles to be | used throughout | t the |
|------------------------------------|------------------|-------------------|-----------------|-------|
|                                    |                  |                   |                 |       |
| filters:<br>Status                 |                  |                   |                 |       |
| All                                | ~                |                   |                 |       |
|                                    | )                |                   |                 |       |
| Sorting:                           |                  |                   |                 |       |
| Sort by                            |                  | Sort Direction    |                 |       |
| Order ID                           | ~                | Ascending         |                 | ~     |
|                                    |                  |                   |                 |       |
| Date Range:                        |                  | Date Filter:      | Pickup Date     | ~     |
| Start Date                         |                  | End Date          |                 |       |
| 12 / 24 / 2022                     | Ë                | 03/24/202         | 3               | i i i |
|                                    |                  |                   |                 |       |
|                                    |                  |                   |                 |       |
|                                    |                  |                   |                 |       |

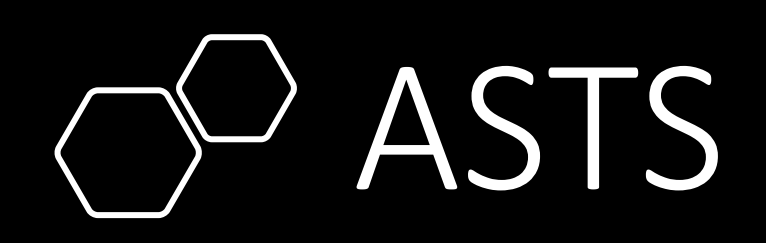

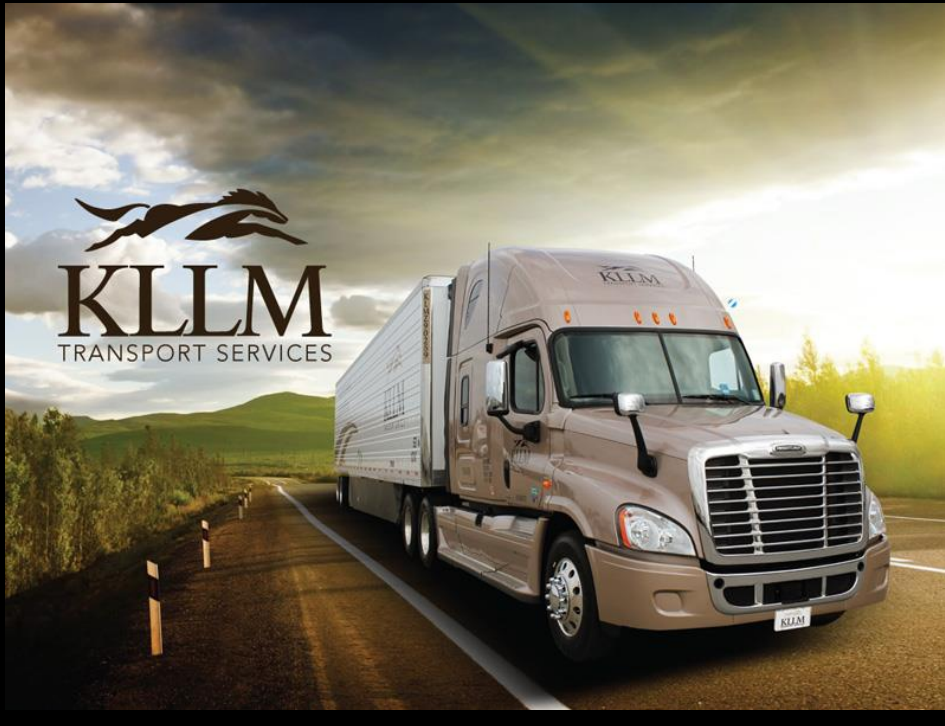

© 2023 - All Rights Reserved. KLLM Transport Services

#### **ASTS - Orders Screen**

**Searching** for a particular item in ASTS.

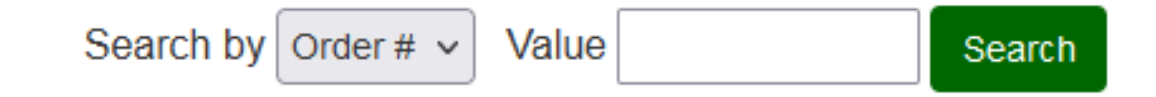

Orders can be searched by items such as order #, bill of Lading, invoice #, and purchase order to list a few. Select the item from the dropdown then enter the value to search in the field.

Once your selection is made and a search value is entered in the field then click the Search button to launch the lookup.

Some items require a certain formatting such as dates.

- Date format: YYYY-MM-DD
- **Origin**, **Destination**, and **Current Location**; you can enter partial information of either the city or two-digit state code.
  - Use % if not using the beginning of the word Example: Wrigley Field. You can use: %igl and this would return Wrigley Field as a result.
  - You do not have to use % at the end of a partial word, its implied.

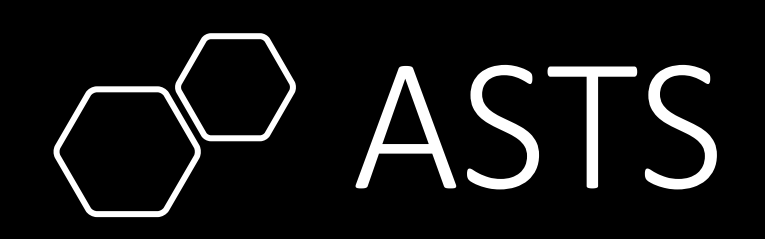

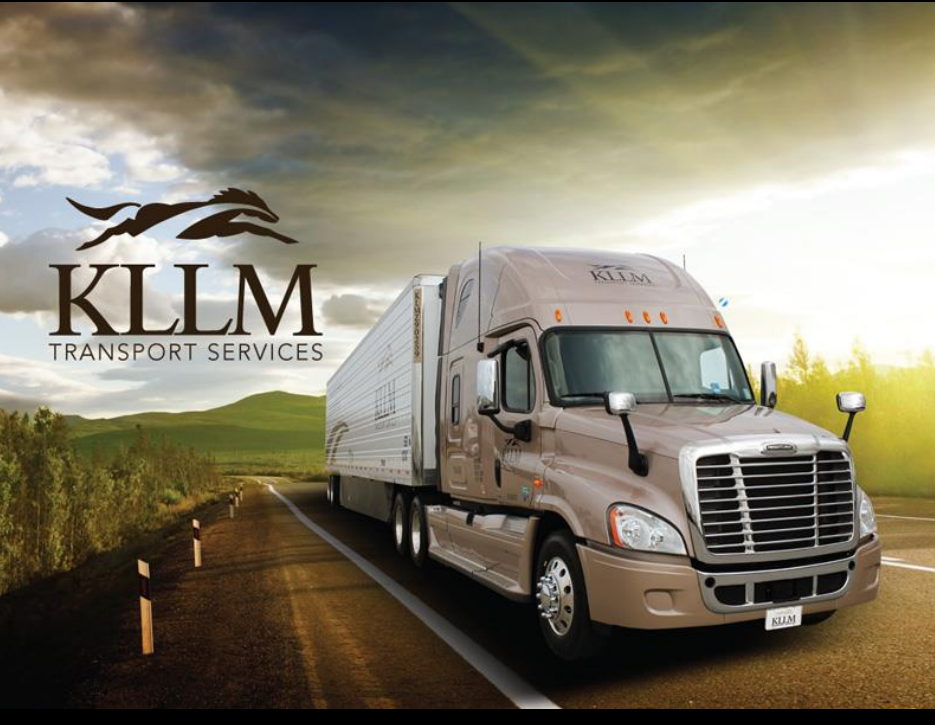

© 2023 - All Rights Reserved. KLLM Transport Services

#### **ASTS - Orders Screen**

#### Viewing the details of an order.

| 7              |                                 | Orders        | Chang         | ge Passcode   | Sign Of                            | f                                       |                                      |                             |                     |            |                        | ?                    |
|----------------|---------------------------------|---------------|---------------|---------------|------------------------------------|-----------------------------------------|--------------------------------------|-----------------------------|---------------------|------------|------------------------|----------------------|
|                |                                 |               |               |               |                                    |                                         |                                      | Weld                        | ome back            |            | R                      | ole: Custor          |
| ≣              | Search by Order #  Value Search |               |               |               |                                    |                                         |                                      |                             |                     |            |                        |                      |
|                | Status:                         | All S         | ort: Order ID | )   Ascending | Date Ran                           | ige: 2022-12-19   2023                  | 3-03-19                              | Page                        | <b>Size:</b> 25     | ~          | Page Numbe<br>Records: | er: 1 ~<br>25 of 114 |
| Order Id       | Invoice                         | <u>Status</u> | Images        | BOL           | <u>Tractor  </u><br><u>Trailer</u> | Origin   Pickup                         | Destination  <br>Delivery            | <u>Consignee</u>            | Current<br>Location | <u>ETA</u> | <u>PO</u>              | <u>Stops</u>         |
| 0XXXXX2        | 100001                          | MT            |               | GG23113       | TRK00025<br>TRL000047              | ZEBCO, CA<br>1/16/2023 6:00             | BAIT YOUR HOOK, GA<br>1/17/2023 6:15 | BAIT FARMS EXPDIT<br>- ZZ47 |                     |            | PO-0001                | 2                    |
| <u>0XXXXX3</u> |                                 | CNL           |               | GG23114       |                                    | MINNOW RUN, GA<br>01/20/2023 1:00       | BAITVILLE, TX<br>1/24/2023 15:00     | SARDINE PROD -<br>AA863     |                     |            | PO-0002                | 2                    |
| <u>0XXXXX4</u> | INV0002                         | MT            |               | GG23115       | TRK00480<br>TRL000088              | MINNOW RUN, GA<br>1/15/2023 10:45:00 AM | BATEVILLE, TX<br>1/22/2023 4:00      | SARDINE PROD -<br>AA863     |                     |            | PO-0003                | 2                    |
| <u>0XXXX5</u>  |                                 | CNL           |               | GG23116       |                                    | CATFISH BRACH, GA<br>1/15/2023 15:00    | FISH FALAY, GA<br>1/16/2023 17:00    | CATFISH SHACK -<br>C718     |                     |            | PO-0004                | 2                    |

The details of the order can be viewed by clicking on the desired order in the Order Id column. You will be redirected to the **Order Details** screen.

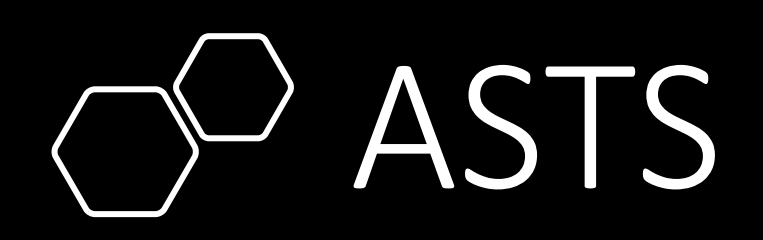

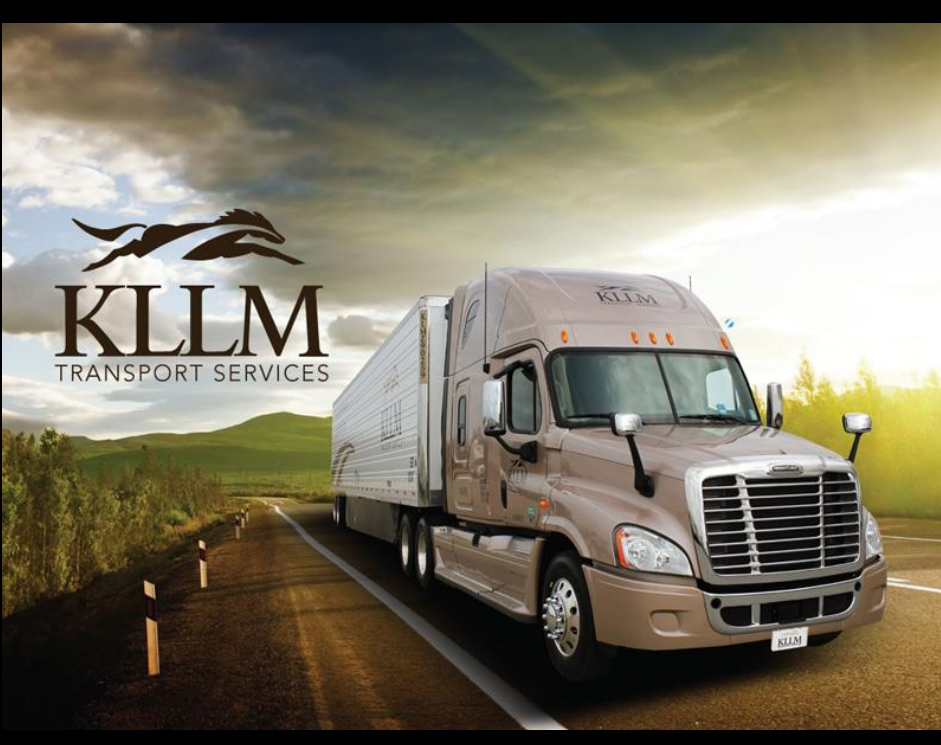

© 2023 - All Rights Reserved. KLLM Transport Services

#### ASTS – Order Details Screen

Viewing the details of an order.

The Order Details screen is broken down into two parts Order information and Stops. The top half displays the information on the order.

| Vrder                                                                                                    | s Change              | e Passcode                                                                                                    | Sign Off                                                      |                                                                                                    |                |                                                                                                    | ?                                                            |
|----------------------------------------------------------------------------------------------------|-----------------------|----------------------------------------------------------------------------------------------------|---------------------------------------------------------------|----------------------------------------------------------------------------------------------------|----------------|----------------------------------------------------------------------------------------------------|--------------------------------------------------------------|
|                                                                                                    |                       |                                                                                                    |                                                               |                                                                                                    | Welcome b      | ack                                                                                                    | Role: Customer                                               |
| Order Det                                                                                                    | ails                  |                                                                                                    |                                                               |                                                                                                    |                |                                                                                                    | $\bigcirc$                                                   |
| Company Code                                                                                                    | Customer Co<br>88897U | de                                                                                                    | Order Number                                                  | Order Status<br>MT                                                                                                    | BOL<br>GG23111 | 3                                                                                                    | PO-0001                                                      |
| Commodity<br>MIXED VEGETAB                                                                                                    | Invoice<br>iNV0001    |                                                                                                    | Tractor<br>TRK00025                                           | Trailer<br>TRL000047                                                                                                    | Number of St   | ops                                                                                                    | Total Miles<br>2454                                          |
| Origin / Shipper                                                                                                    |                       | Load At                                                                                                    |                                                               | Destination / Consigne                                                                                                    | e              | Bill To                                                                                                    |                                                              |
| Code<br>700032<br>Shipper<br>BAIT FARMS EXPDIT<br>Address<br>1010 MAIN TROTLINE<br>City/State/Zip<br>ZEBCO, CA 9045<br>Telephone<br>(888) 222-6666<br>Contact<br>Mike Spinner<br>Pickup Date 1<br>2023-01-17 23:59:00<br>Pickup Date 2<br>2023-01-17 23:59:00 |                       | Name<br>EARTHW<br>Address<br>1010 DIRT<br>City/State/Z<br>NIGHT CR<br>Telephone<br>(888) 555:<br>Contact<br>HOOK LIN<br>BOL<br>GG23111<br>PO | ORM FARMS<br>RIDGE<br>Ip<br>AWLER, CA 95045<br>8888<br>E<br>3 | Code<br>701411<br>Consignee<br>FISHING HOLE MAR<br>Address<br>211 POND DRIVE<br>City/State/Zip<br>BAIT YOUR HOOK, GA<br>Telephone<br>(888) 333-2121<br>Contact<br>Luke Popper<br>Delivery Date 1<br>2023-01-21 5:00:00<br>Delivery Date 2<br>2023-01-21 5:00:00 | 30553          | Code<br>700032<br>Consignee<br>BAIT FA<br>Address<br>1010 MAI<br>City/State/<br>ZEBCO, C<br>Telephone<br>(888) 222<br>Contact<br>Mike Spi | RMS EXPDIT<br>IN TROTLINE<br>Zip<br>A 9045<br>2-6666<br>nner |

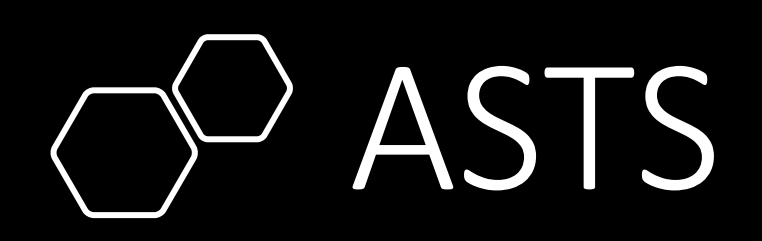

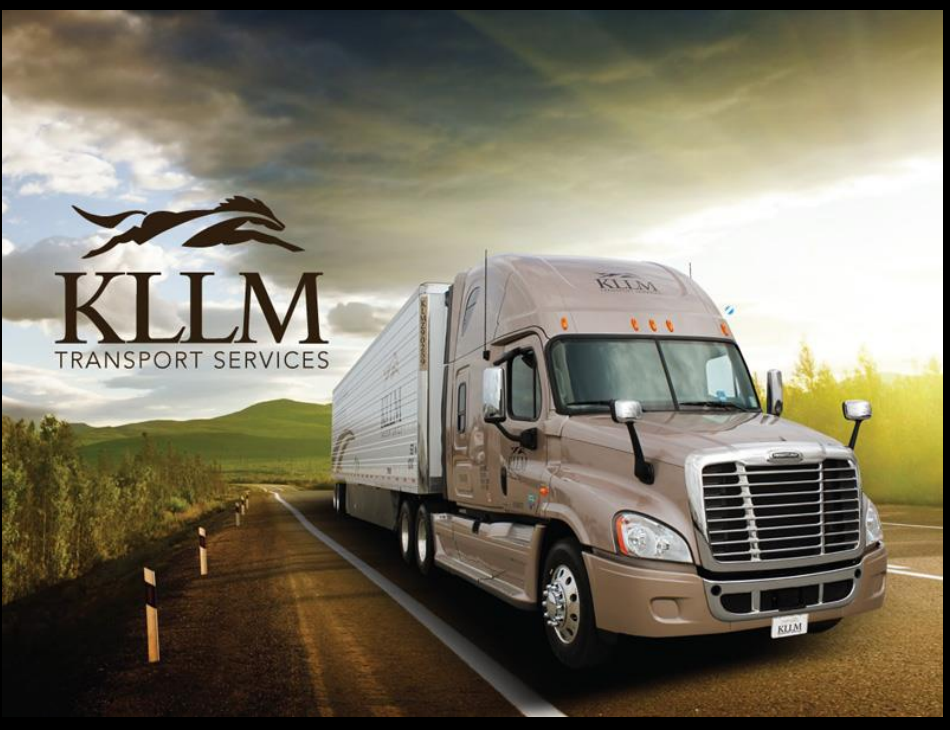

© 2023 - All Rights Reserved. KLLM Transport Services

### ASTS – Order Details Screen

Viewing the details of an order.

The bottom half displays the Stops information on the order.

| Stops                                                                               |       |      |          |     | Current Positon: Edwards, MS 2023-02-17 15:18:40 |                                     |                  |                  |  |  |
|-------------------------------------------------------------------------------------|-------|------|----------|-----|--------------------------------------------------|-------------------------------------|------------------|------------------|--|--|
| Name                                                                                | Stop# | Туре | BOL      | Pcs | Weight                                           | Schedule Window                     | Arrival          | Destination      |  |  |
| Earthworm Farm<br>1010 Dirt Ridge<br>Night Crawler, CA 95045<br>(888) 555-8888      | 01    | Ρ    | GG231113 | 0   | 1                                                | 02/14/2023 23:59 - 02/14/2023 23:59 | 02/15/2023 02:00 | 02/15/2023 10:53 |  |  |
| Fishing Hole Market<br>211 Pond Drive<br>Bait Your Hook, GA 30553<br>(888) 333-2121 | 90    | D    | GG231113 | 0   | 1                                                | 02/18/2023 05:00 - 02/18/2023 05:00 |                  |                  |  |  |

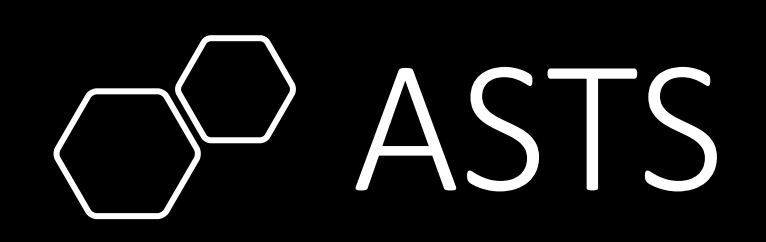

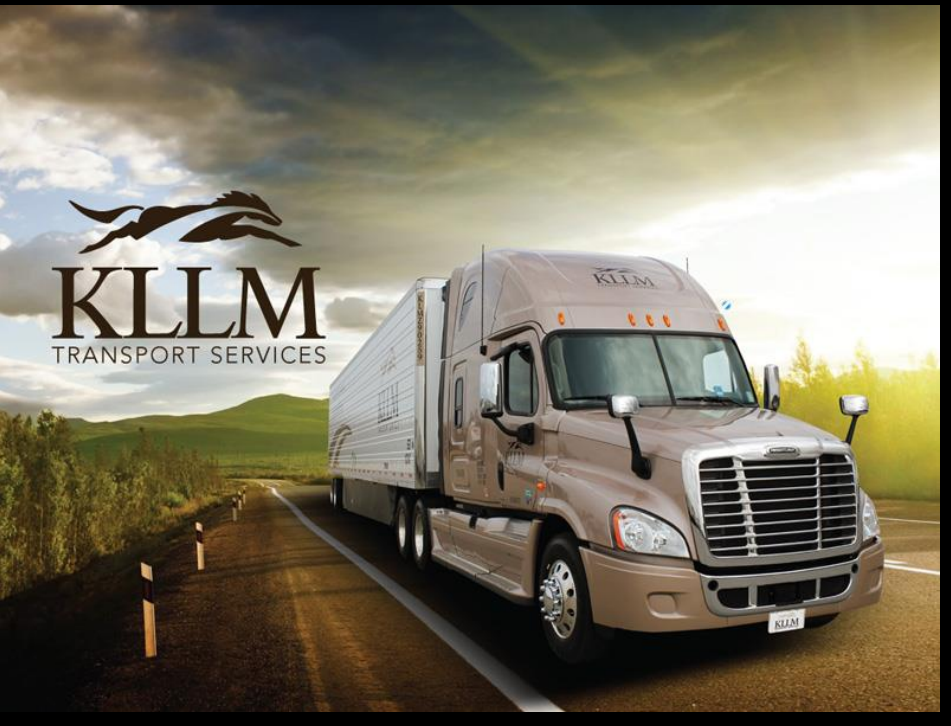

© 2023 - All Rights Reserved. KLLM Transport Services

### ASTS – Order Details Screen

Navigating from the Order Details screen.

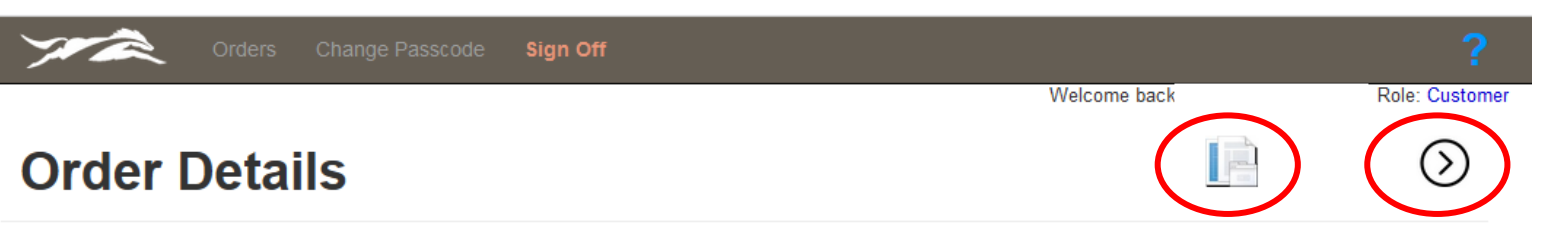

Clicking the **licon** will redirect you to the **Document Viewer** screen.

Clicking the  $\bigcirc$  icon will redirect you to the **Orders** screen.

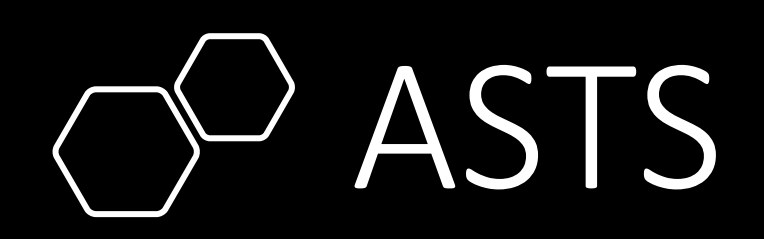

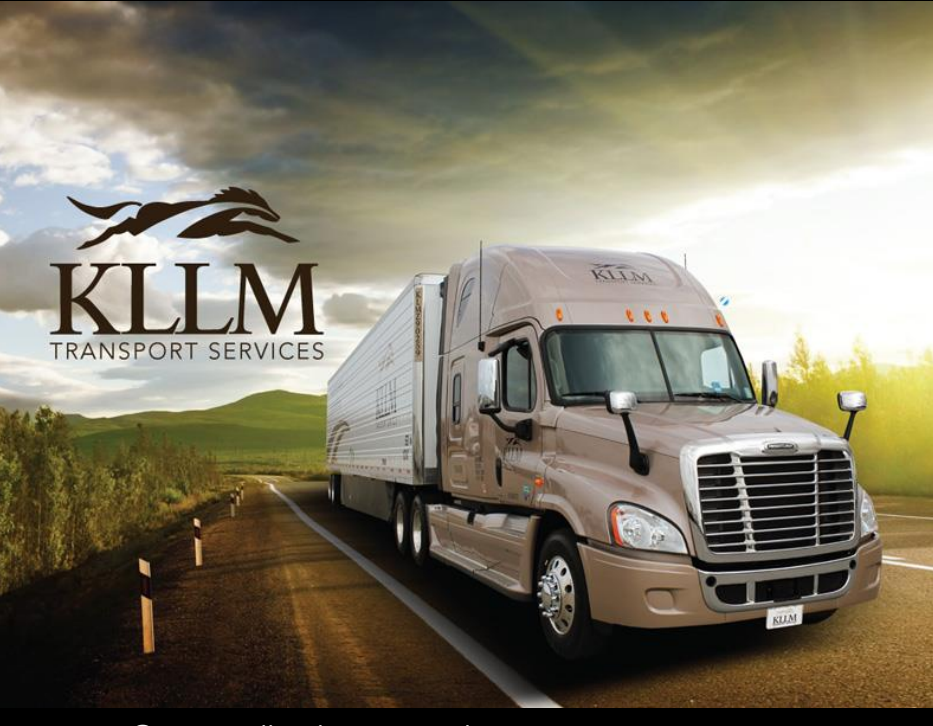

© 2023 - All Rights Reserved. KLLM Transport Services

#### **ASTS - Orders Screen**

#### Viewing the documents associated with the order.

| 7              |                                 | Orders        | Chang         | je Passcode | Sign Off                           | ;                                       |                                      |                             |                     |            |             | ?                    |
|----------------|---------------------------------|---------------|---------------|-------------|------------------------------------|-----------------------------------------|--------------------------------------|-----------------------------|---------------------|------------|-------------|----------------------|
|                |                                 |               |               |             |                                    |                                         |                                      | Welc                        | ome back            |            | R           | ole: Custome         |
| ≣C             | Search by Order #  Value Search |               |               |             |                                    |                                         |                                      |                             |                     |            |             |                      |
|                | Status: /                       | All So        | ort: Order ID | Ascending   | Date Ran                           | ge: 2022-12-19   2023                   | 3-03-19                              | Page                        | Size: 25            | ~          | Page Number | er: 1 ~<br>25 of 114 |
| Order Id       | Invoice                         | <u>Status</u> | Images        | BOL         | <u>Tractor  </u><br><u>Trailer</u> | Origin   Pickup                         | Destination  <br>Delivery            | Consignee                   | Current<br>Location | <u>ETA</u> | <u>PO</u>   | <u>Stops</u>         |
| <u>0XXXXX2</u> | INV0001                         | МТ            |               | 6G23113     | TRK00025<br>TRL000047              | ZEBCO, CA<br>1/16/2023 6:00             | BAIT YOUR HOOK, GA<br>1/17/2023 6:15 | BAIT FARMS EXPDIT<br>- ZZ47 |                     |            | PO-0001     | 2                    |
| <u>0XXXXX3</u> |                                 | CNL           |               | GG23114     |                                    | MINNOW RUN, GA<br>01/20/2023 1:00       | BAITVILLE, TX<br>1/24/2023 15:00     | SARDINE PROD -<br>AA863     |                     |            | PO-0002     | 2                    |
| <u>0XXXXX4</u> | INV0002                         | MT            |               | GG23115     | TRK00480<br>TRL000088              | MINNOW RUN, GA<br>1/15/2023 10:45:00 AM | BATEVILLE, TX<br>1/22/2023 4:00      | SARDINE PROD -<br>AA863     |                     |            | PO-0003     | 2                    |
| <u>0XXXXX5</u> |                                 | CNL           |               | GG23116     |                                    | CATFISH BRACH, GA<br>1/15/2023 15:00    | FISH FALAY, GA<br>1/16/2023 17:00    | CATFISH SHACK -<br>C718     |                     |            | PO-0004     | 2                    |

Viewing the documents associated with an order is done by clicking on the document icon in the image column. You will be redirected to the **Document Viewer** screen.

If there's not an icon in this column, means the documents associated with this order have not been placed into the imaging repository.

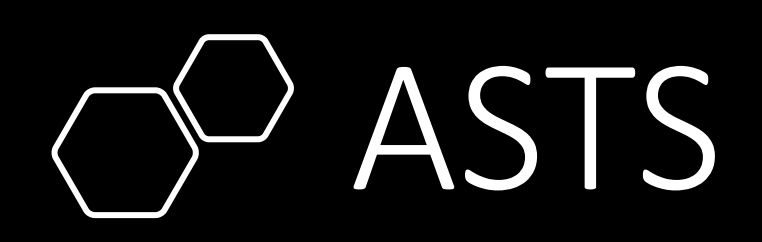

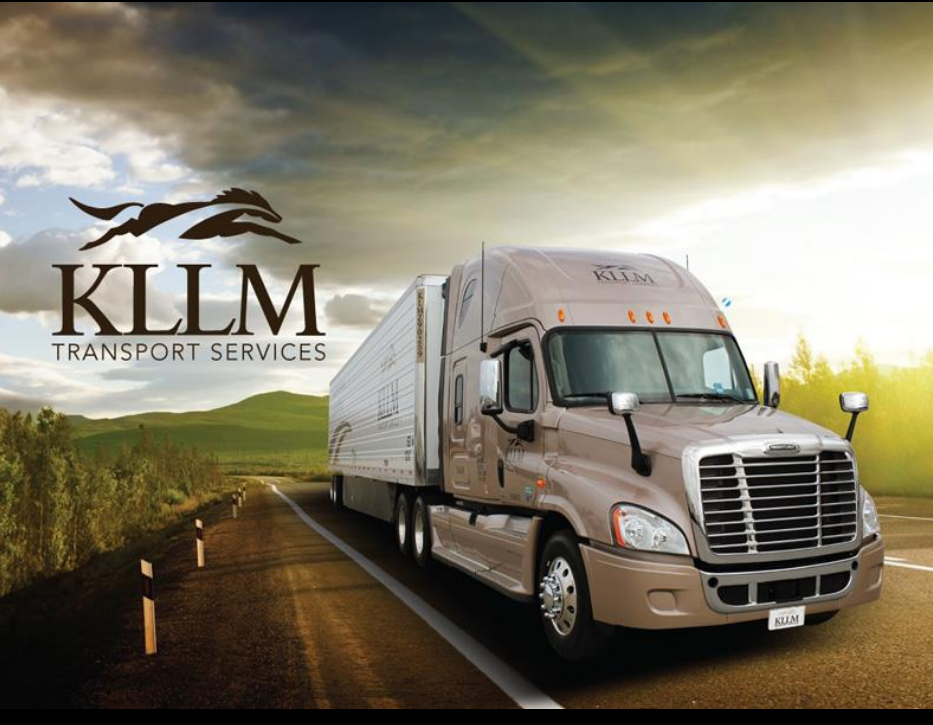

© 2023 - All Rights Reserved. KLLM Transport Services

#### ASTS – Document Viewer

Viewing the documents associated with an order.

In the Document Title column, click on the desired document to view. The Document image will appear just below the list of documents.

| Orders Change Passcode Sign Of                          |                                |                        |       |
|---------------------------------------------------------|--------------------------------|------------------------|-------|
|                                                         | Welcome back                   | Role: Cus              | tomer |
| Document Viewer for                                     | Order #0XXXXX2                 | ≣ ()                   | D     |
| Customer: BAIT FARMS EXPDIT Customer Code: 88897Ulnvo   | ice: INV0001                   |                        |       |
| Click the YELLOW column on the Document Title to displa | ay the document in the viewer. | CLOSE                  |       |
|                                                         | Page Size: 5 🗸 Page I          | Number: 🗸 Records: 3 o | of 3  |
| Document Title                                          | Description                    | Last Changed Date      |       |
| INVOICE                                                 | INVOICE FOR ORDERS             | 01/24/2023             |       |
| COVER SHEET                                             | KLLM COVER SHEET               | 01/23/2023             |       |
| BOL                                                     | BILL OF LADING                 | 01/23/2023             |       |

In the Document Viewer you can view the image of each document associated with the order. The Document Viewer also has a Send function that allow you to send via email the document as an attachment to another person.

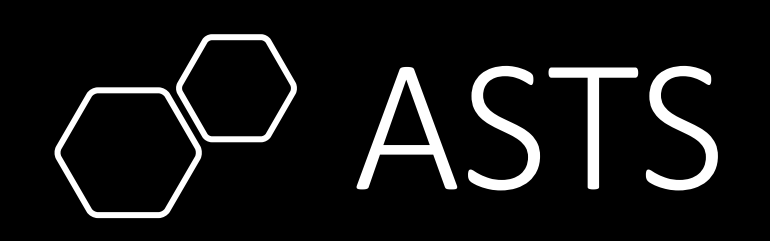

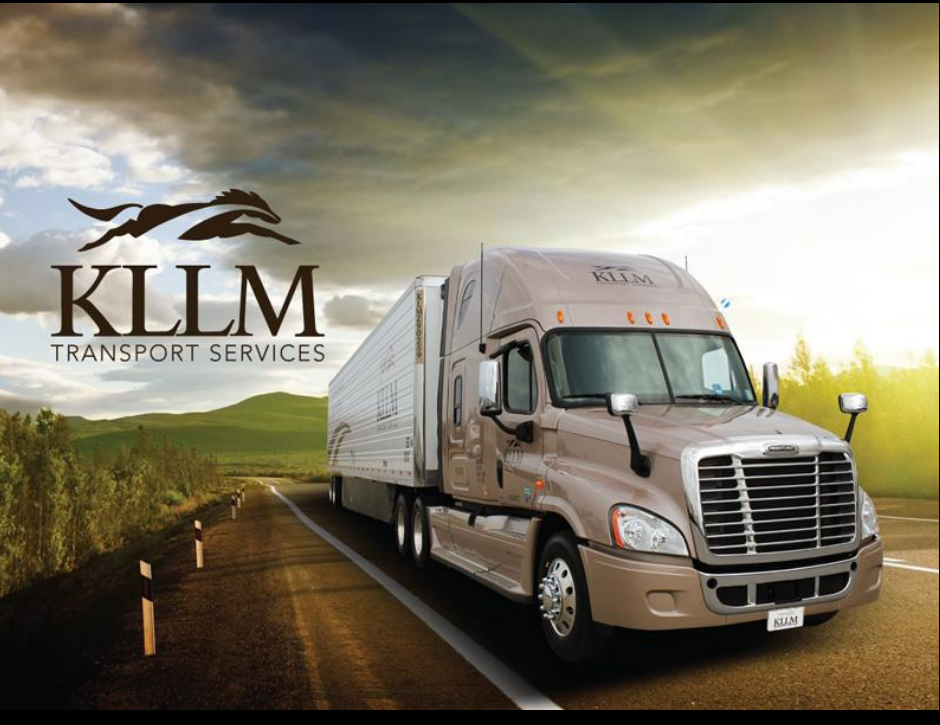

© 2023 - All Rights Reserved. KLLM Transport Services

#### ASTS – Document Viewer

Viewing the documents associated with an order.

| Click the YELLOW column on the Document Title | to display the document in the viewer.                                                                                                    | CLOSE                       |
|-----------------------------------------------|----------------------------------------------------------------------------------------------------|-----------------------------|
|                                               | Page Size: 5 🗸 Page                                                                                                    | Number: 🔽 Records: 3 of 3   |
| Document Title                                | Description                                                                                                    | Last Changed Date           |
| INVOICE                                       | INVOICE FOR ORDERS                                                                                                    | 01/24/2023                  |
| COVER SHEET                                   | KLLM COVER SHEET                                                                                                    | 01/23/2023                  |
| BOL                                           | BILL OF LADING                                                                                                    | 01/23/2023                  |
| E Send Mail w/attachment                      |                                                                                                    | Popout View                 |
|                                               | − + Automatic Zoom ✓<br>M SCANNING COVER SHEET<br>TRIP INFORMATION (OPTIONAL)<br>SHIPPER CUSTOMERINFO RECEIVER AP<br>26/03/04/05/07/02/35 26/04/18/06/09/10/35 DATE/ | PT LD/UNID<br>/TIME Y/0/P/D |

From the document viewer, you can download, print, and email the selected document. You are also able to zoom (increase/decrease) the image for a better viewing experience.

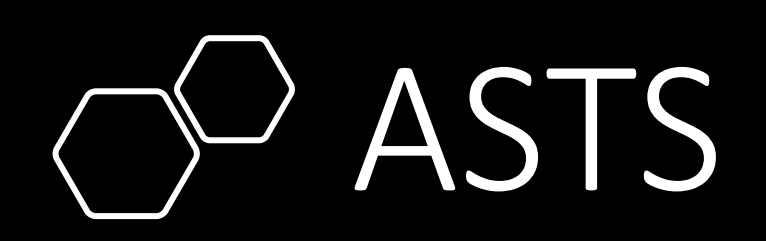

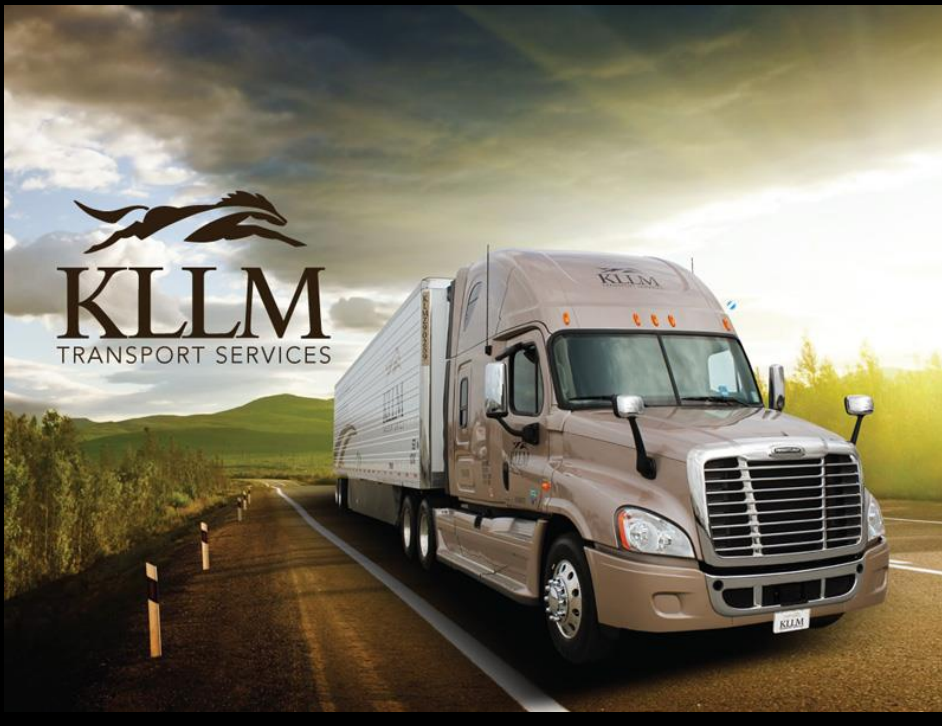

ASTS – Document Viewer

Viewing the documents associated with an order.

Document Viewer allows you to send via email the selected document to another individual. Click the icon Send Mail w/attachment.

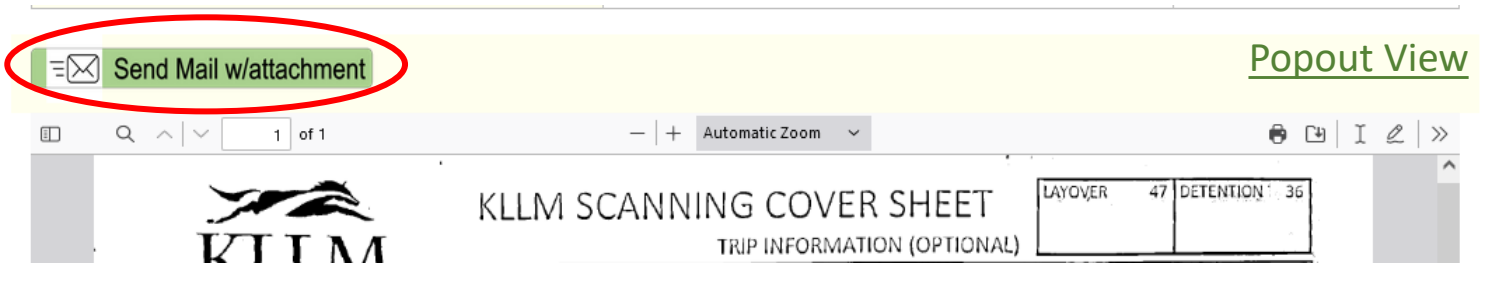

#### Complete the email form and click the Send Email button.

| Generate Email    |          | CLOSE |
|-------------------|----------|-------|
| Send To:<br>Body: | Subject: |       |
|                   |          |       |
|                   |          | li.   |

© 2023 - All Rights Reserved. KLLM Transport Services

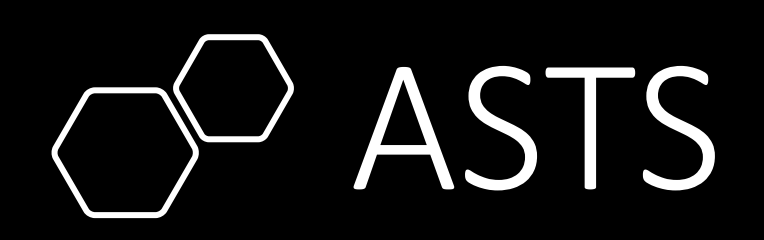

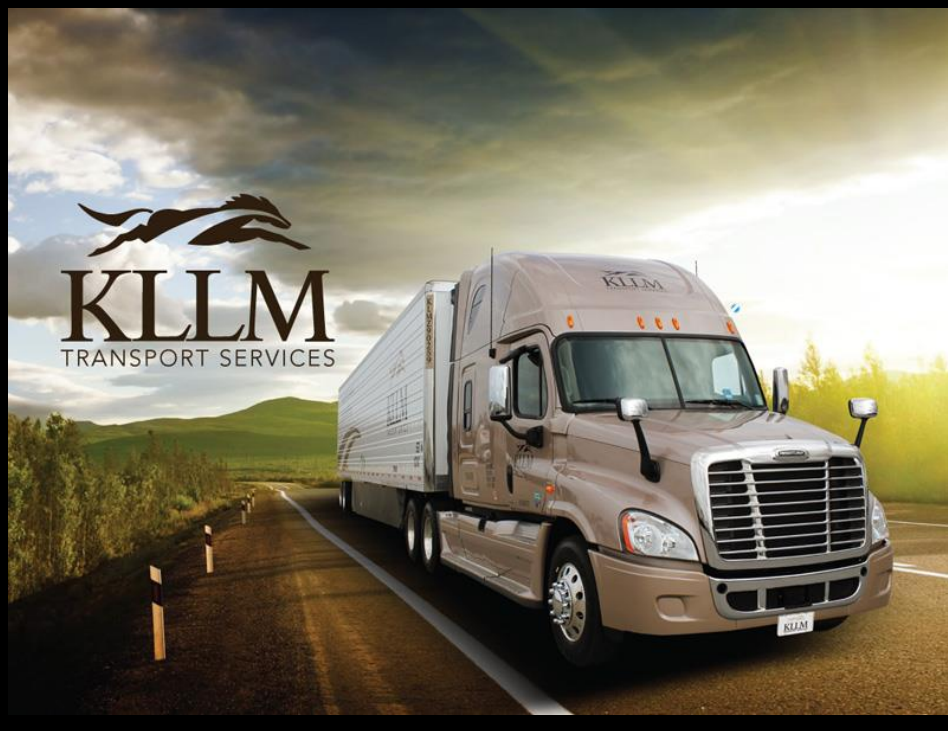

© 2023 - All Rights Reserved. KLLM Transport Services

#### ASTS – Document Viewer

Viewing the documents associated with an order.

Document Viewer allows you to view the selected document in a separate browser window. Click the link <u>Popout View</u>.

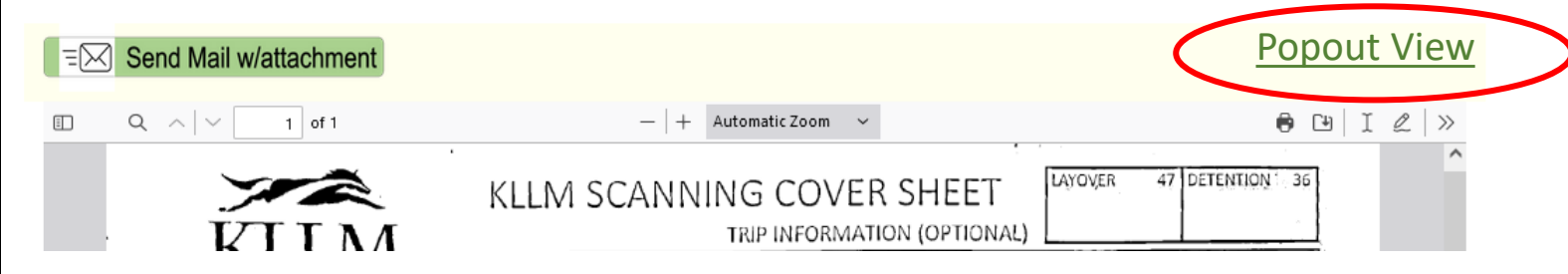

#### Complete the email form and click the Send Email button.

| Generate Email |          | CLOSE |
|----------------|----------|-------|
| Send To:       | Subject: |       |
| Body:          |          |       |
|                |          |       |
|                |          |       |

Send Email

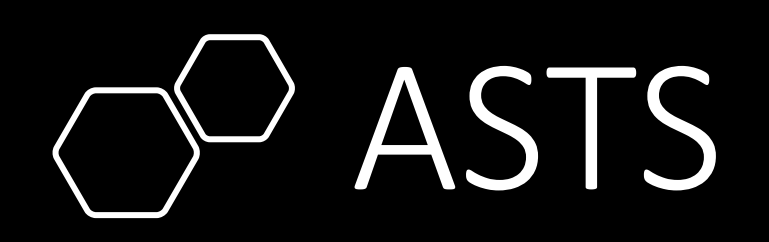

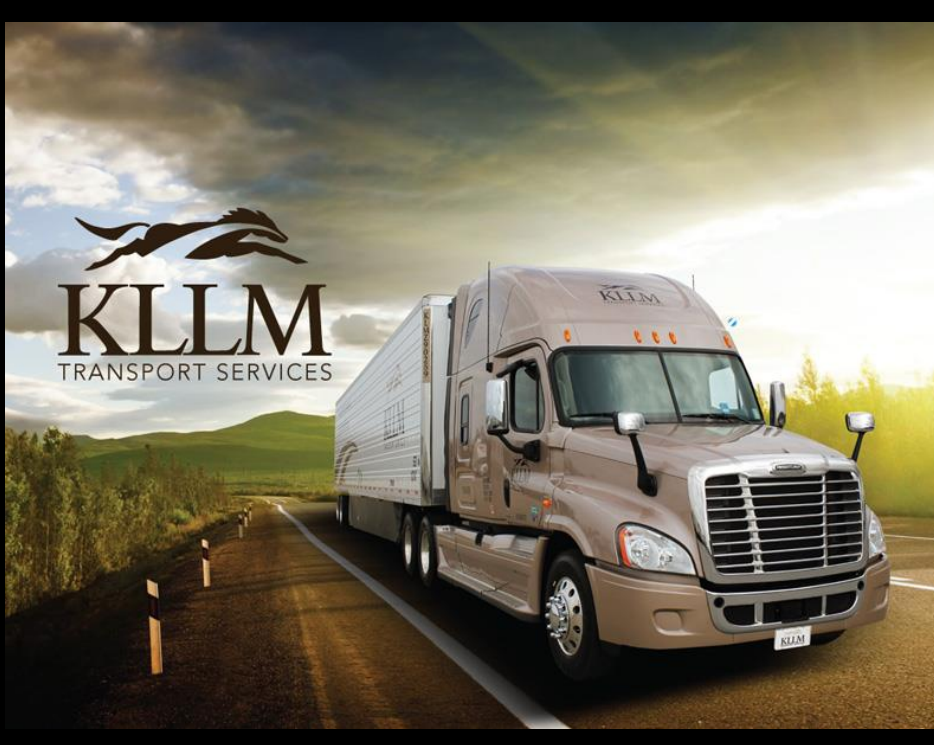

© 2023 - All Rights Reserved. KLLM Transport Services

#### ASTS – Document Viewer

#### Navigating the Document Viewer.

The **CLOSE** icon will close a panel to provide more area on the screen making the screen easier to read and follow.

| Click the YELLOW column on the Docu | ument Title to display the document in the viewer.  |                                 |                     |                    | CLOSE          |
|-------------------------------------|-----------------------------------------------------|---------------------------------|---------------------|--------------------|----------------|
|                                     |                                                     | Page Size: 5 🗸                  | Page Numb           | er: 🗸 F            | ecords: 3 of 3 |
| Document Title                      | Description                                         |                                 | Last                | Changed D          | ate            |
| INVOICE                             | INVOICE FOR ORDERS                                  |                                 |                     | 01/24/             | 2023           |
| COVER SHEET                         | KLLM COVER SHEET                                    |                                 |                     | 01/23/             | 2023           |
| BOL                                 | BILL OF LADING                                      |                                 |                     | 01/23/             | 2023           |
| Generate Email                      |                                                     |                                 |                     |                    | CLOSE          |
| Send To:                            | Subject:                                            |                                 |                     |                    |                |
|                                     |                                                     |                                 |                     |                    | li.            |
|                                     | Send Email                                          |                                 |                     |                    |                |
|                                     | - + Automatic Zoom -                                | HEET                            | R 47 DETEN          | TION 36            | I ∉   »        |
|                                     | CUST # SHIPPER CUSTOMERINFO<br>26/03/04/06/07/02/35 | RECEIVER<br>26/04/18/06/09/10/3 | APPT<br>5 DATE/TIME | LD/UNLO<br>Y/Ø/P/D |                |

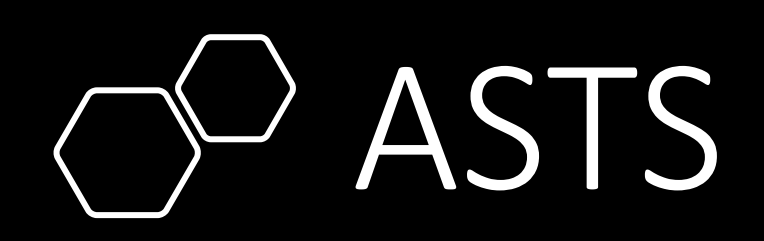

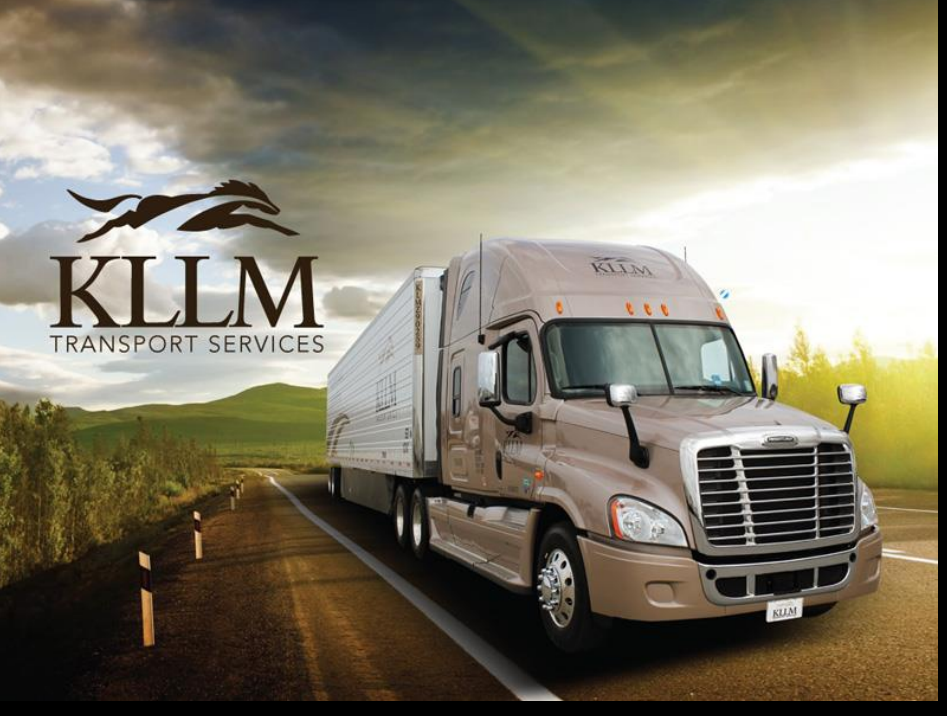

© 2023 - All Rights Reserved. KLLM Transport Services

#### ASTS – Document Viewer

Navigating from the Document Viewer.

| off                             |                                                                                                    |
|---------------------------------|----------------------------------------------------------------------------------------------------|
| Welcome back                    | Role: Customer                                                                                                    |
| Order #0XXXXX2                  |                                                                                                    |
| oice:INV0001                    |                                                                                                    |
| lay the document in the viewer. | CLOSE                                                                                                    |
| Page Size: 5 🗸 Page N           | lumber: 🗸 Records: 3 of 3                                                                                                    |
| Description                     | Last Changed Date                                                                                                    |
| INVOICE FOR ORDERS              | 01/24/2023                                                                                                    |
| KLLM COVER SHEET                | 01/23/2023                                                                                                    |
| BILL OF LADING                  | 01/23/2023                                                                                                    |
|                                 | Welcome back<br>Order #OXXXXX2<br>oice: INV0001<br>lay the document in the viewer.<br>Page Size: 5 v Page N<br>Page Size: 5 v Page N<br>Page Size: 5 v Page N<br>NVOICE FOR ORDERS<br>KLLM COVER SHEET<br>BILL OF LADING |

Clicking the  $\equiv$  icon will redirect you to the **Orders** screen.

Clicking the **()** icon will redirect you to the **Order Details** screen.

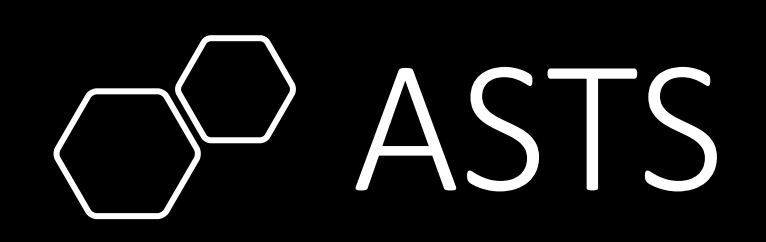

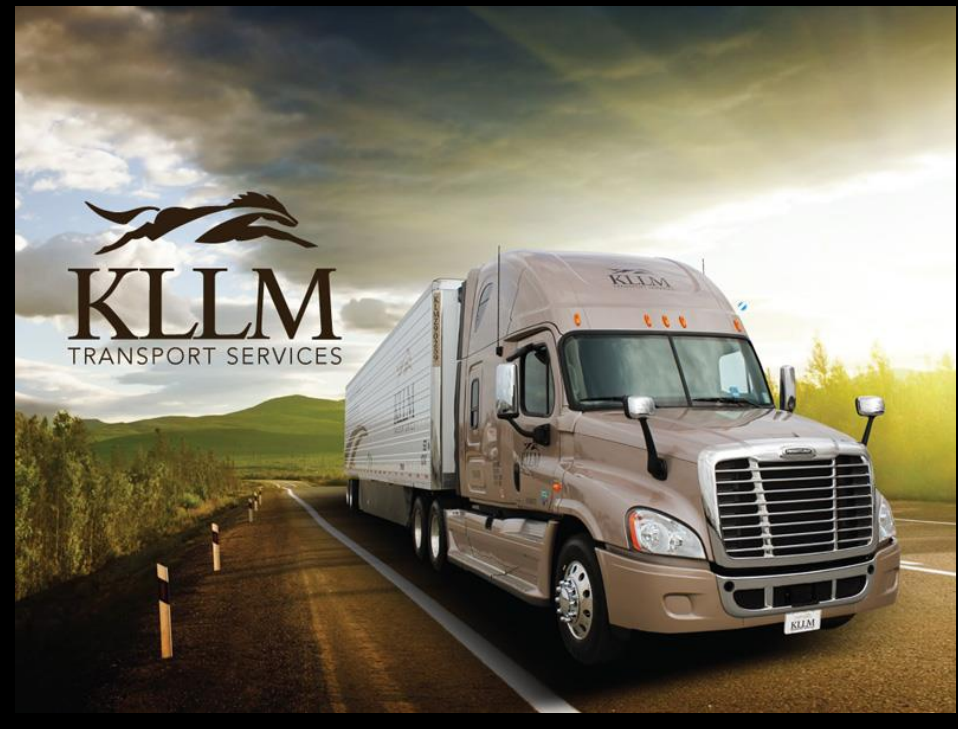

© 2023 - All Rights Reserved. KLLM Transport Services

### ASTS – Change Passcode

From the top Main Menu select Change Passcode.

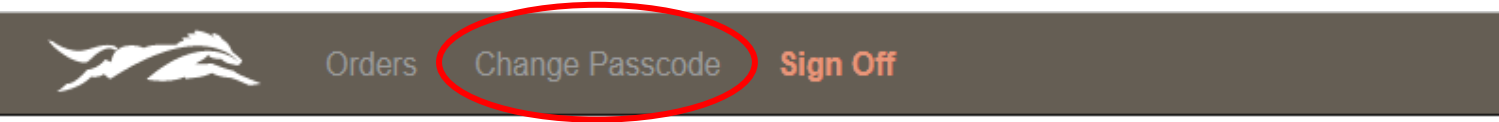

To change your passcode complete the form and then click **Save Passcode**. The Change Passcode requires the passcode to have at least 1 lower case letter, 1 number and 1 (upper case letter or special character). Your passcode must be 8 to 10 characters in length.

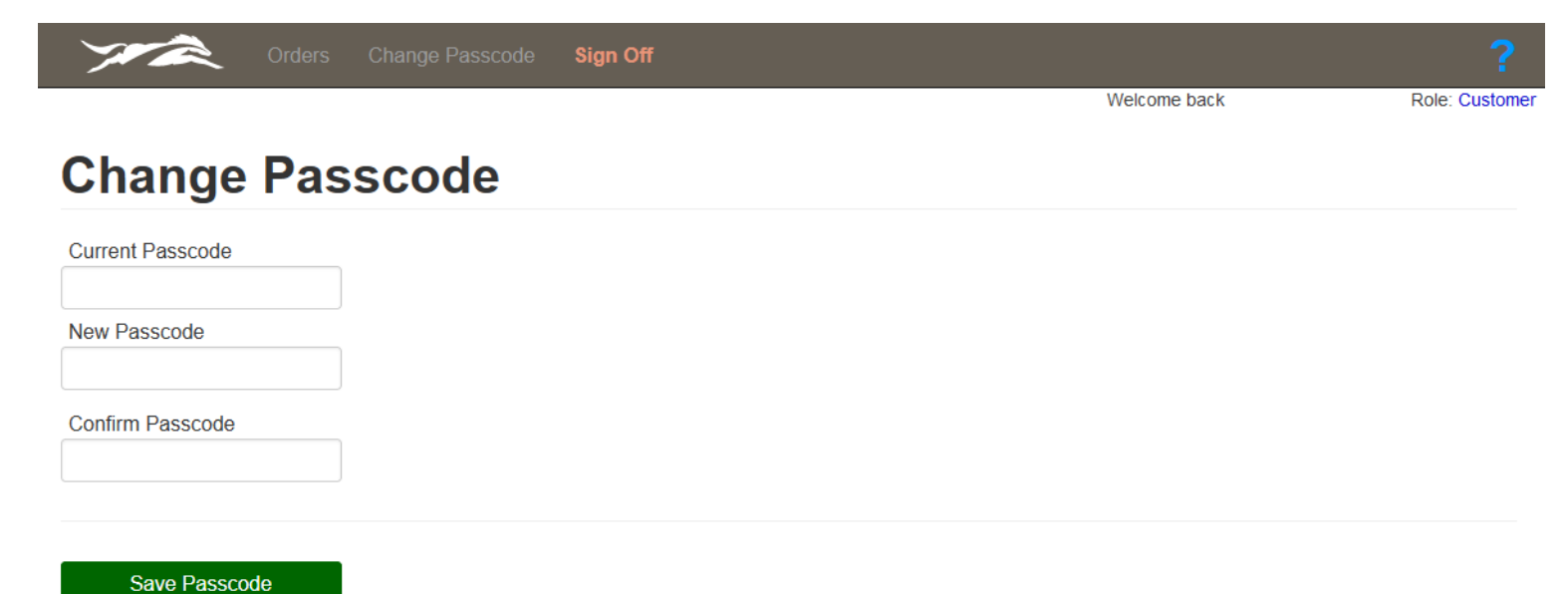

Must be at least 8 characters, maximum length is 10 characters. Must contain at least 1 lower case letter, 1 number and 1 either (upper case letter or special character) Valid special characters are !@#\$%^&\*/.

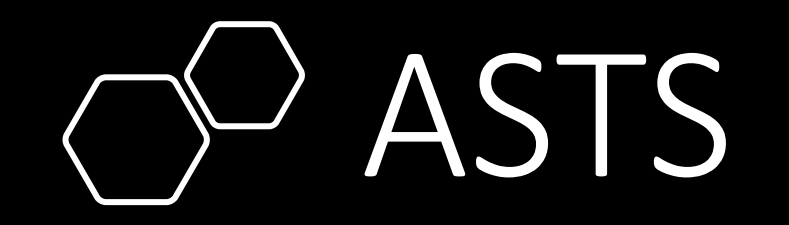

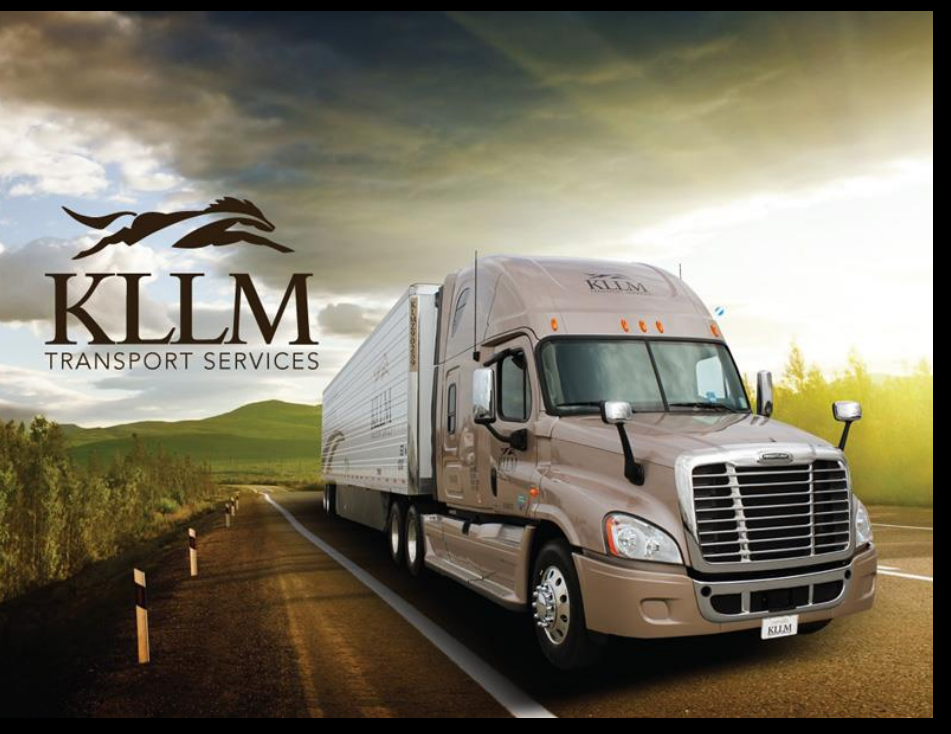

© 2023 - All Rights Reserved. KLLM Transport Services

#### THE END